### FROM THE ARCHIBUS HOME PAGE – CLICK – Building Operations Console

| ARCHIBUS | Humber Requestor                           | Find a form or re |
|----------|--------------------------------------------|-------------------|
| <        | Submit Request Building Operations Console |                   |
|          |                                            |                   |

### **BUILDING OPERATIONS CONSOLE HOME SCREEN**

To place a Maintenance Work Order Click the **Report Problem** at the top right hand side of the page

🔝 ARCHIBUS Web Central X 🗋 Get Seats! X 😵 Flights to Washington D X D Flight selection | westjer. X 🕘 😋 🔒 Secure | https://humber-mobile.iwmsapp.com/archibus/schema/ab-products/ 6.0.4 4 /views/page-navigation/ge Tabs=08eTask=ab-l Sign Out Help GENERIC REQUESTOR ~ ARCHIBUS Humber Requestor **Building Operations Console** <u>الم</u> -• Site Show All More Clear Filte Building • Status 0 selected No records to display.

FORM OVERVIEW - There are 4 primary areas to fill in on the form below – they are primarily drop down menus

|                            | Report Problem        |                                                                                                    |
|----------------------------|-----------------------|----------------------------------------------------------------------------------------------------|
| $\boldsymbol{\mathcal{C}}$ | Requestor             |                                                                                                    |
|                            | Requested By*         | GENERIC REQUESTOR                                                                                                    |
|                            |                       | generic.requestor@humber.ca                                                                                           |
|                            | Requestor Phone       |                                                                                                    |
| $\left( \right)$           | Location              |                                                                                                    |
|                            |                       | Use your assigned workspace location                                                                                  |
|                            | Location*             | SITE BUILDING FLOOR ROOM<br>Building is required. Enter floor and room number to help us process your request faster. |
|                            | Describe the location |                                                                                                    |
|                            | $\frown$              | Enter the location specifically enough that maintenance can find it, such as "Problem is on back wall, below window." |
| $\subseteq$                | Problem               |                                                                                                    |
|                            | Type of Problem       | •                                                                                                    |
|                            |                       | View All Problem Types                                                                                                |
|                            | $\frown$              | The more precisely you specify your problem, the better we can route it to people who can help.                       |
| $\left( \right)$           | Description           |                                                                                                    |
|                            | Description*          |                                                                                                    |
|                            |                       |                                                                                                    |
|                            |                       | Select Description                                                                                                    |
|                            |                       | Workflow<br>Response required within 30 Minutes<br>Workflow Stans:                                                    |
|                            |                       | On status of Requested: Edit and Approve is required by HUMBER DISPATCH                                               |
|                            |                       |                                                                                                    |

# FIELD 1 – REQUESTOR

- 1. Your Humber HCnet ID and your email will have automatically populated in red when this form opened
- 2. Please enter your contact phone number.

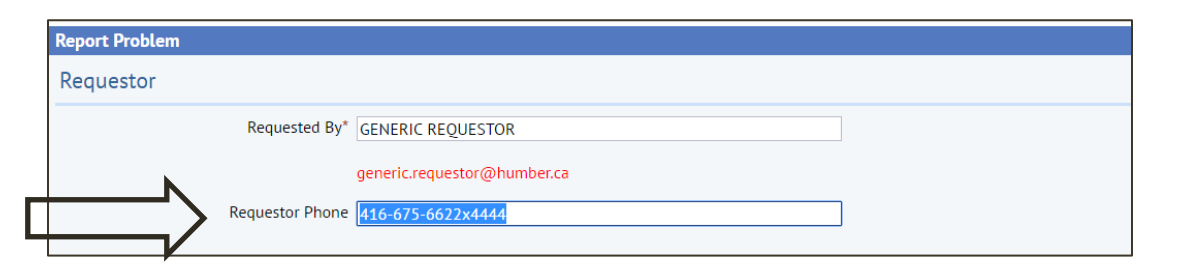

## FIELD 2 –LOCATION

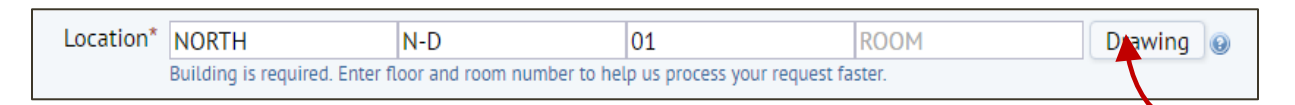

This is done by clicking on the light blue select value icon that will appear in each field when you float your cursor over the area **NEW** - FIND A ROOM – If you do not know a room number click

A floorplan will open. This is the floorplan for North D Building 01 Floor.

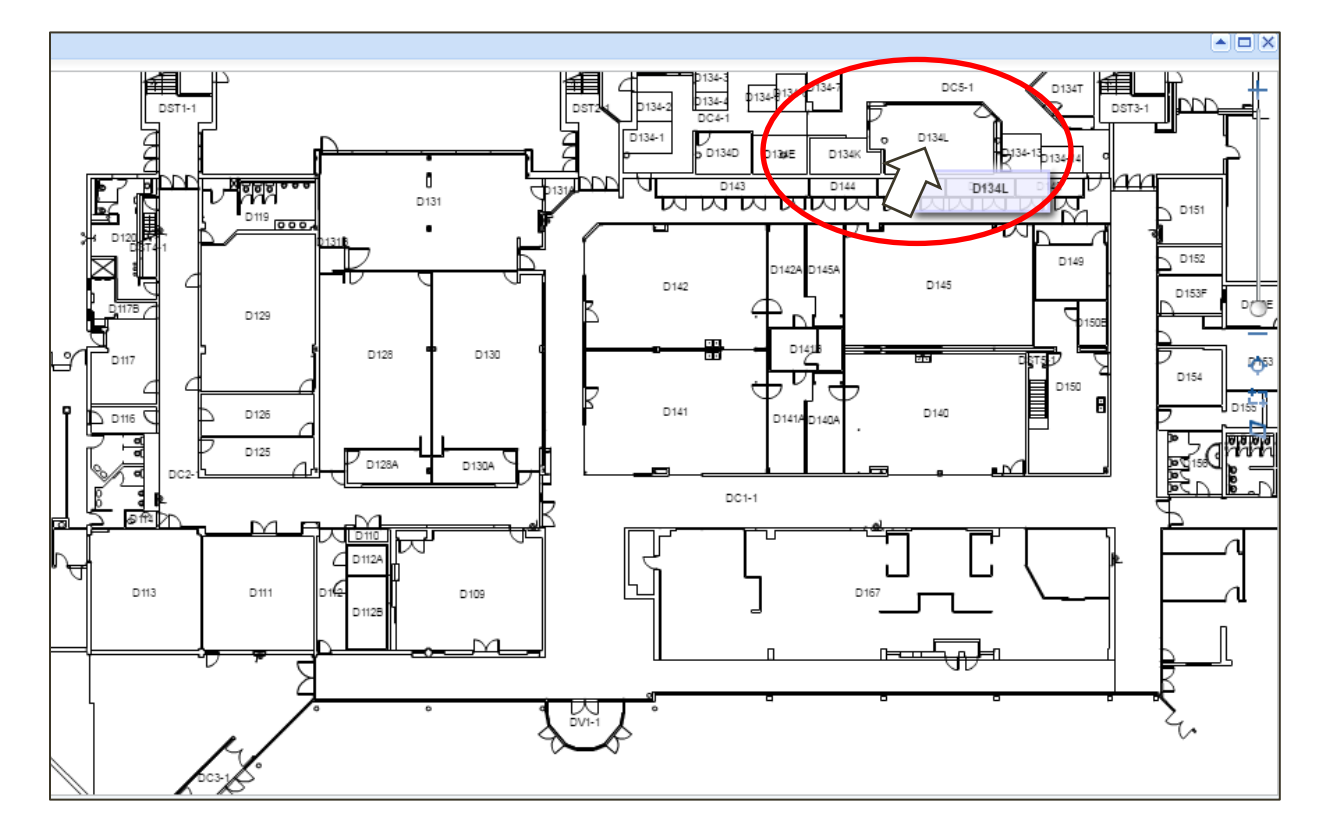

Choose the room you want by **clicking on the Room Number text** the area will turn yellow, the floorplan will close and the selected room number will automatically be added to your Work Order request.

We chose Room D134L.

Step 2 – if required you may describe the location further to provide more specifics – such as "at the very back of the classroom"

Describe the location at the very back of the classroom 0 Enter the location specifically enough that maintenance can find it, such as "Problem is on back wall, below window.".

# FIELD 3 - Problem

1. SELECT a the Type of Problem from the first dropdown menu

| Problem        |                                                                                                 |
|----------------|-------------------------------------------------------------------------------------------------|
| Type of Proble | n 🔽                                                                                             |
|                | View All Problem Types                                                                          |
|                | The more precisely you specify your problem, the better we can route it to people who can help. |

| Problem         |                                                                                                    |              |
|-----------------|----------------------------------------------------------------------------------------------------|--------------|
| Type of Problem | BUILDING SERVICES     2 PLANT SERVICES     2 VUSTODIAL SERVICES     4 LIGHTING SERVICES     5 PEST CONTROL     6 EVENTS AND SETUPS     7 SITE SERVICES     8 SAFETY AND HAZARDS     900 CHARGEABLE SERVICE | no can help. |
| Description*    | 999 ARCHIBUS SYSTEM CONCERN                                                                                                    |              |

#### We selected Custodial Services because the office Recycling Bin needs to be changed

| Type of Problem | 3 CUSTODIAL SERVICES                                                                               |
|-----------------|----------------------------------------------------------------------------------------------------|
|                 | ▼                                                                                                  |
|                 | View All Problem Types                                                                             |
|                 | The more precisely you specify your problem, the better we can route it to people who can help.    |
|                 | The mole precisely you specify your problem, the better the curricate it to people this curricity. |

| Problem |                                                 |                                                                                                    |
|---------|-------------------------------------------------|----------------------------------------------------------------------------------------------------|
| т       | ype of Problem 3 CUSTODIAL SERVICES             | Υ                                                                                                    |
|         |                                                 | T                                                                                                    |
|         | 1 CLEANING<br>2 SPILLS<br>3 SUPPLIES<br>4 WASTE | This is the Problem category menu. This<br>menu shows only tasks related to the<br>"Type of Problem" chosen above – ie |
|         |                                                 | 3 Custodial Services                                                                                                   |

1. Help Tip If you are uncertain what to choose......

## **View All Problem Types**

| View All Problem Types  | Type of Problem        |
|-------------------------|------------------------|
| View All Problem Types  |                        |
| The main tobacili types | View All Problem Types |

A full list of all the **Problem Types** along with a detailed **Problem Type Description** will appear in a pop up window and you can **Select** easily from there.

| A[[[36]                                         |                                                                                                    |
|-------------------------------------------------|----------------------------------------------------------------------------------------------------|
| Problem Type Description                        |                                                                                                    |
|                                                 | 6                                                                                                    |
|                                                 |                                                                                                    |
| Ceiling , walls flooring, light lens, tile repa |                                                                                                    |
| Closer malfunction, knobs, glass, hinges.       |                                                                                                    |
| Furniture repairs, drawer locks, Hang pictures  |                                                                                                    |
| roof issues, drains windows seals or glass, lea |                                                                                                    |
| electrical, temperature or plumbing issues      |                                                                                                    |
| power outage, breakers, lights sensors, outlets |                                                                                                    |
| Sink, drains, toilet, waterfountain leaks block |                                                                                                    |
| cooling , heating issues, mechanical noises,    |                                                                                                    |
| sewer, gas or other smell                       |                                                                                                    |
| Cleaning Sevices                                |                                                                                                    |
| general cleaning ,vacuuming, debris             |                                                                                                    |
| water, food, toner spills                       |                                                                                                    |
| Soap, toilet paper, paper towel, garbage bags   |                                                                                                    |
| recycling bins, garbage bins, organics          |                                                                                                    |
| Lightbulb replacement                           |                                                                                                    |
| Change light bulbs in office or classroom, hall |                                                                                                    |
| Parking lots and extior building area lighting  |                                                                                                    |
| insect rodent and wildlife control services     |                                                                                                    |
| ants, bugs general insect issues                |                                                                                                    |
| mice, rats, birds, wildlife concerns, raccoons  |                                                                                                    |
|                                                 | <ul> <li>Problem Type Description</li> <li>Ceiling , walls flooring, light lens, tile repa</li> <li>Closer malfunction, knobs, glass, hinges.</li> <li>Furniture repairs, drawer locks, Hang pictures</li> <li>roof issues, drains windows seals or glass, lea</li> <li>electrical, temperature or plumbing issues</li> <li>power outage, breakers, lights sensors, outlets</li> <li>Sink, drains, toilet, waterfountain leaks block</li> <li>cooling , heating issues, mechanical noises,</li> <li>sewer, gas or other smell</li> <li>Cleaning Sevices</li> <li>general cleaning ,vacuuming, debris</li> <li>water, food, toner spills</li> <li>Soap, toilet paper, paper towel, qarbage bags</li> <li>recycling bins, garbage bins, organics</li> <li>Lightbulb replacement</li> <li>Change light bulbs in office or classroom, hall</li> <li>Parking lots and extior building area lighting</li> <li>insect rodent and wildlife control services</li> <li>ants, bugs general insect issues</li> <li>mice, rats, birds, wildlife concerns, raccoons</li> </ul> |

# FIELD 4 – DESCRIPTION

- 1. Write what needs to be done and any details you wish us to know.
- 2. If this is an Event Setup provide dates and times for the event and the quantity of tables required
- 3. If this is a Moving request you must provide a departmental FOAP

| Description*  Select Description  Workflow  Response required within 1 Days Completion required within 1 Days No Steps Required Request will be dispatched to NORTH CUSTODIAL SERVICES Request will be dispatched to N CUSTODIAL  Submit Add Documents Cancel |
|----------------------------------------------------------------------------------------------------|
|                                                                                                    |

**NEW** – at the bottom of the form **WORKFLOW** information will appear that will tells you

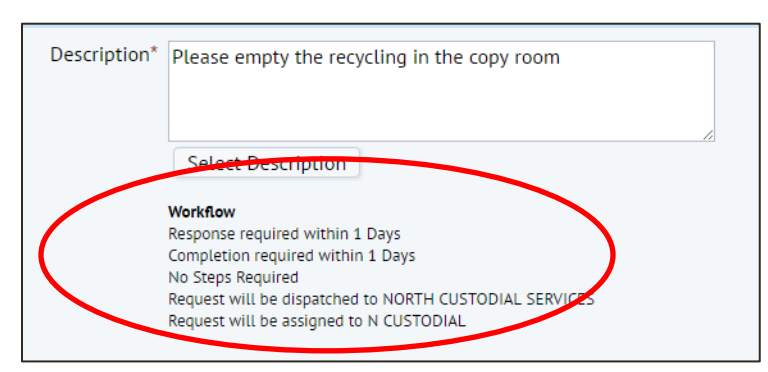

- When a craftsperson will see the request
- When you can expect service to be completed
- Who it has been assigned to

In this case it was will be automatically issued to the Custodial Staff at North Campus. Work requests are routed automatically depending on their location and problem types, that's why it is important to use the correct Problem Types and Categories

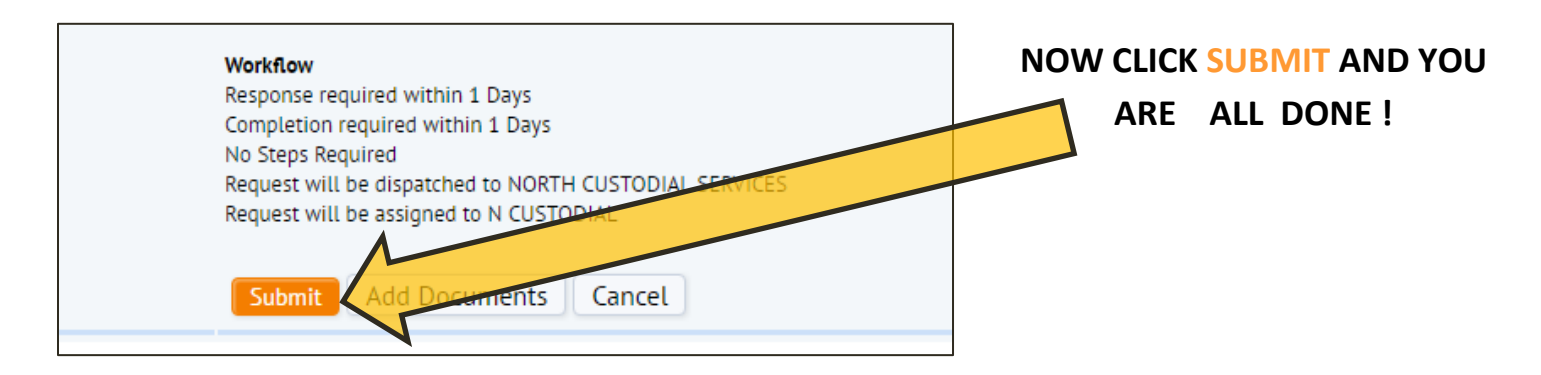

An ID number window will show up and in the Building Operation Console you can see your Request

| Ma                      |                        |                                 |              |                   |                                                    |                                                           |                                | GENERIC REQ    | UESTOR +      | Sign Out | t Help  |
|-------------------------|------------------------|---------------------------------|--------------|-------------------|----------------------------------------------------|-----------------------------------------------------------|--------------------------------|----------------|---------------|----------|---------|
| ARC                     | HIBUS                  | Humber Requestor Tasks          | ÷            |                   |                                                    |                                                           |                                | Find a for     | m or report   |          |         |
| <b>Building Operati</b> | ons Console            |                                 |              |                   |                                                    |                                                           |                                |                |               |          | 曲日      |
|                         |                        |                                 |              |                   |                                                    |                                                           |                                |                | Report Proble | m 🖻      | • \$ •  |
| Show All                | • Site                 | Building                        | Floor        | Problem Type      | More C                                             | Clear Filter Recent *                                     | Group By Status                | j              |               |          |         |
| 0 selected              | Code - Date Work Rease | start - Drohlam Tung            | - Location   | _ Demugsted hu    | Work Description                                   |                                                           |                                | _ Acciment To  | Due Date      | Suga     | ovisor  |
| ▼ Issued and Ir         | Process (2)            | and a crossin the               |              | = migranic of     | = 11010 00000pp000                                 |                                                           |                                | 5 000 NO 10    | = our our     | = supe   | (FILEP) |
| 8091                    | 3/2/2017               | 1 BUILDING SERVICES 3 FURNITURE | L-A-02-A238  | GENERIC REQUESTOR | Requestor Name: Reque                              | stor Email: generic requestor@                            | phumber.ca keyboard tray needs | CHARLES WILKIE | 3/13/2017     |          |         |
| 0908                    | 3/2/2017               | 3 CUSTODIAL SERVICES 4 WASTE    | N-D-01-D134L | GENERIC REQUESTOR | Requestor Name: Reque<br>recycling in the copy rot | quest for banning<br>stor Email: generic requestor@<br>om | phumber.ca Please empty the    | N CUSTODIAL    | 3/3/2017      |          |         |
|                         |                        |                                 |              |                   |                                                    |                                                           |                                |                |               |          |         |
|                         |                        |                                 |              |                   |                                                    |                                                           |                                |                |               |          |         |

As you enter more Work Order Request the Building Console will track them for you. You can always see easily where the request is and what status your request has.

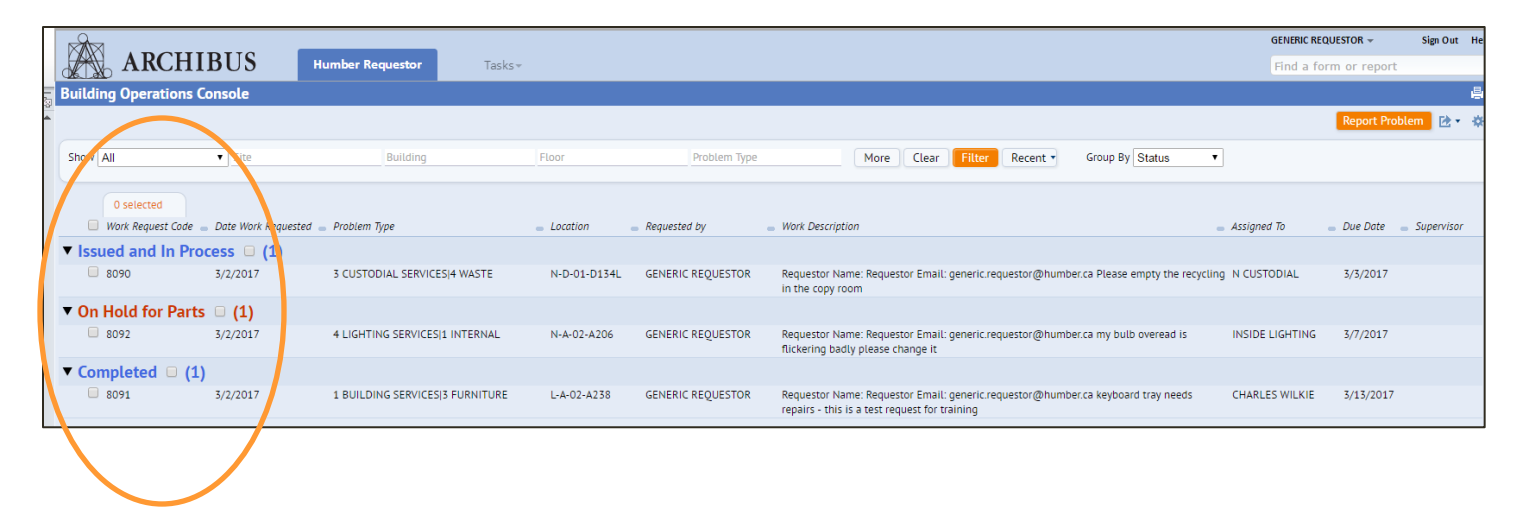

END -Level 1 - General Usability Guide

More Questions? – email <u>-facilities@humber.ca</u> Call 416 675 6622 x4444